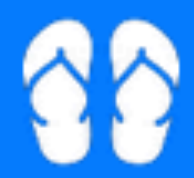

SISTEM LAPORAN INFORMASI INDUSTRI SECARA ONLINE

Masuk Daftar Contoh Form Laporan

#### Panduan Penggunaan

#### Membuat Akun

STEM PORAN FORMASI **JSTRI** RA NE

Masuk Daftar Contoh Form Laporan

Klik disini untuk membuat/mendaftar akun baru

Dimohon mendaftar dahulu jika belum mempunyai akun

#### Membuat Akun

#### Pendaftaran Akun Baru

| Email Address       | contoh : abc@gmail.com                      |  |  |  |  |
|---------------------|---------------------------------------------|--|--|--|--|
|                     | Lebih baik gunakan alamat email perusahaan. |  |  |  |  |
| Password            | minimum 6 digit                             |  |  |  |  |
| Konfirmasi Password | ulangi password                             |  |  |  |  |
| Nama Perusahaan     | Badan 🗢                                     |  |  |  |  |
| Alamat              | Jalan                                       |  |  |  |  |
|                     | Alamat kantor pusat.                        |  |  |  |  |
|                     | Pilih Kecamatan     Pilih Kelurahan         |  |  |  |  |
| Nomor Telepon       | +62                                         |  |  |  |  |
| Nomor NPWP          | contoh : 77.777.777.777.777                 |  |  |  |  |
|                     | Gunakan format sesuai contoh                |  |  |  |  |
|                     | Daftar                                      |  |  |  |  |

isi dengan alamat email perusahaan

password minimum 6 karakter

nama perusahaan beserta badannya

alamat perusahaan/kantor

nomor telepon perusahaan/kantor

nomor npwp perusahaan/kantor

jika sudah diisi lengkap klik daftar

#### Masuk ke akun

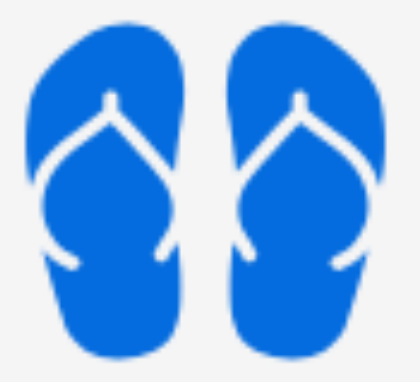

#### SISTEM LAPORAN INFORMASI INDUSTRI SECARA ONLINE

Email Address

Password

Masuk

Daftar Akun

Lupa Password

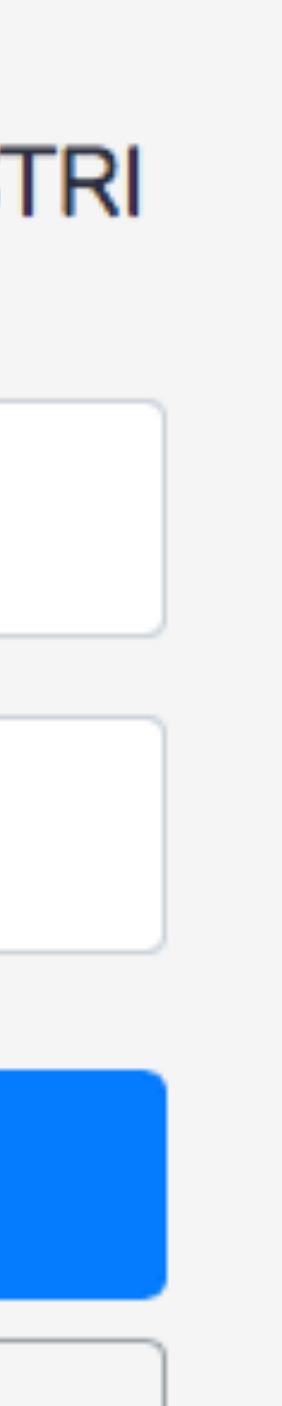

Masuk ke akun dengan mengisi email dan password

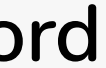

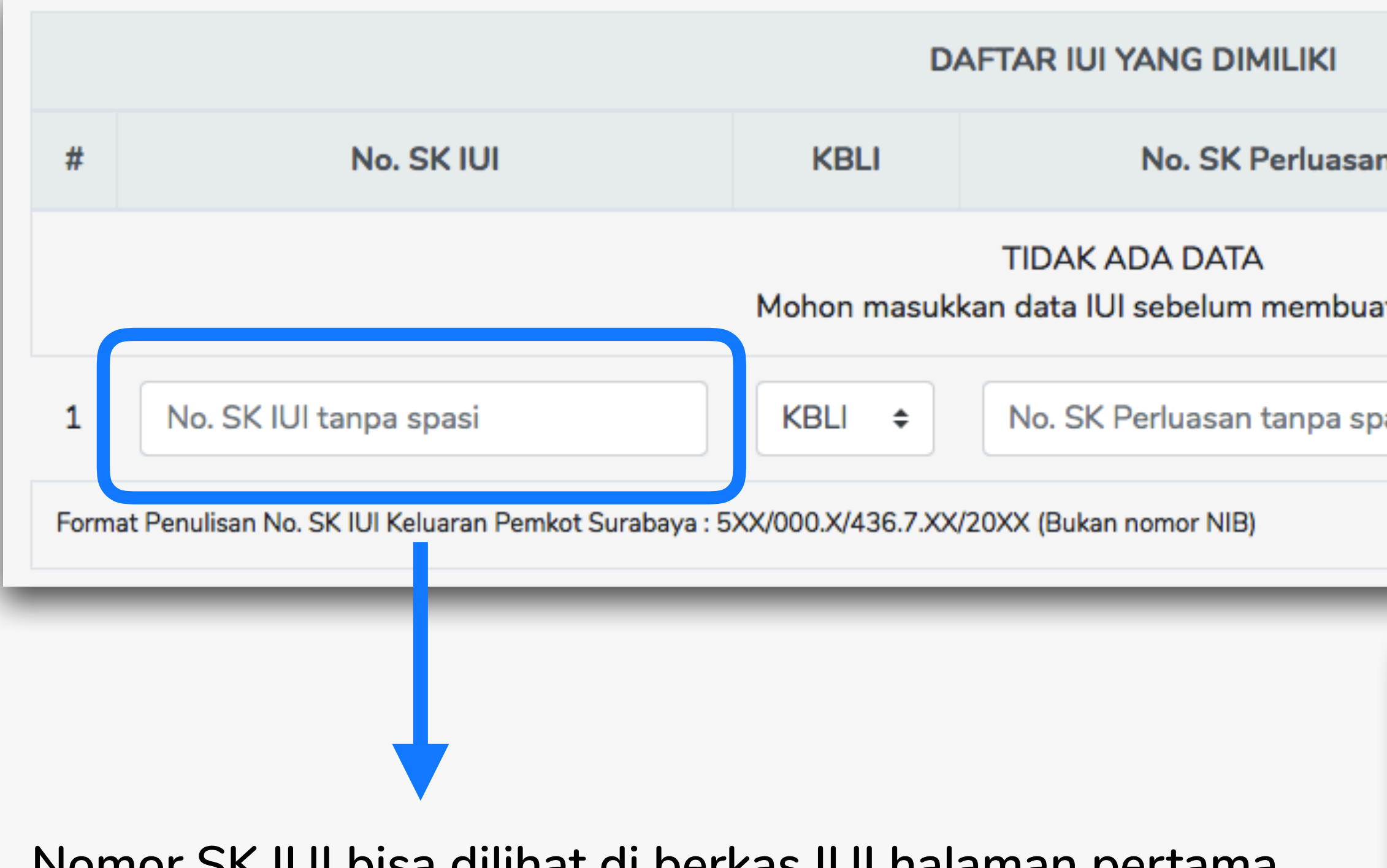

Nomor SK IUI bisa dilihat di berkas IUI halaman pertama seperti di gambar berikut

| n         |         | Tgl. Berakh | ir        | 1 |
|-----------|---------|-------------|-----------|---|
| t laporan |         |             |           |   |
| asi       | Tahun 🗢 | Bulan 🖨     | Tanggal 🗢 | + |
|           |         |             |           |   |

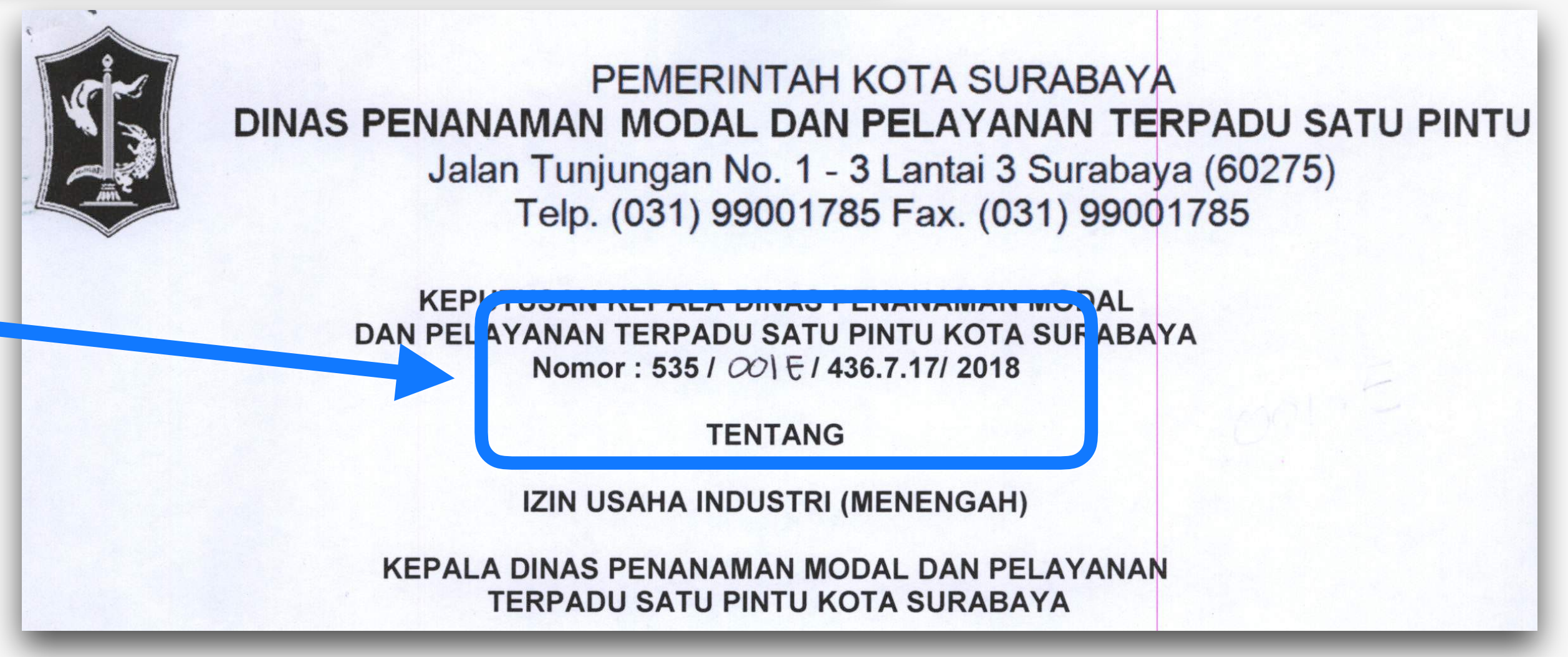

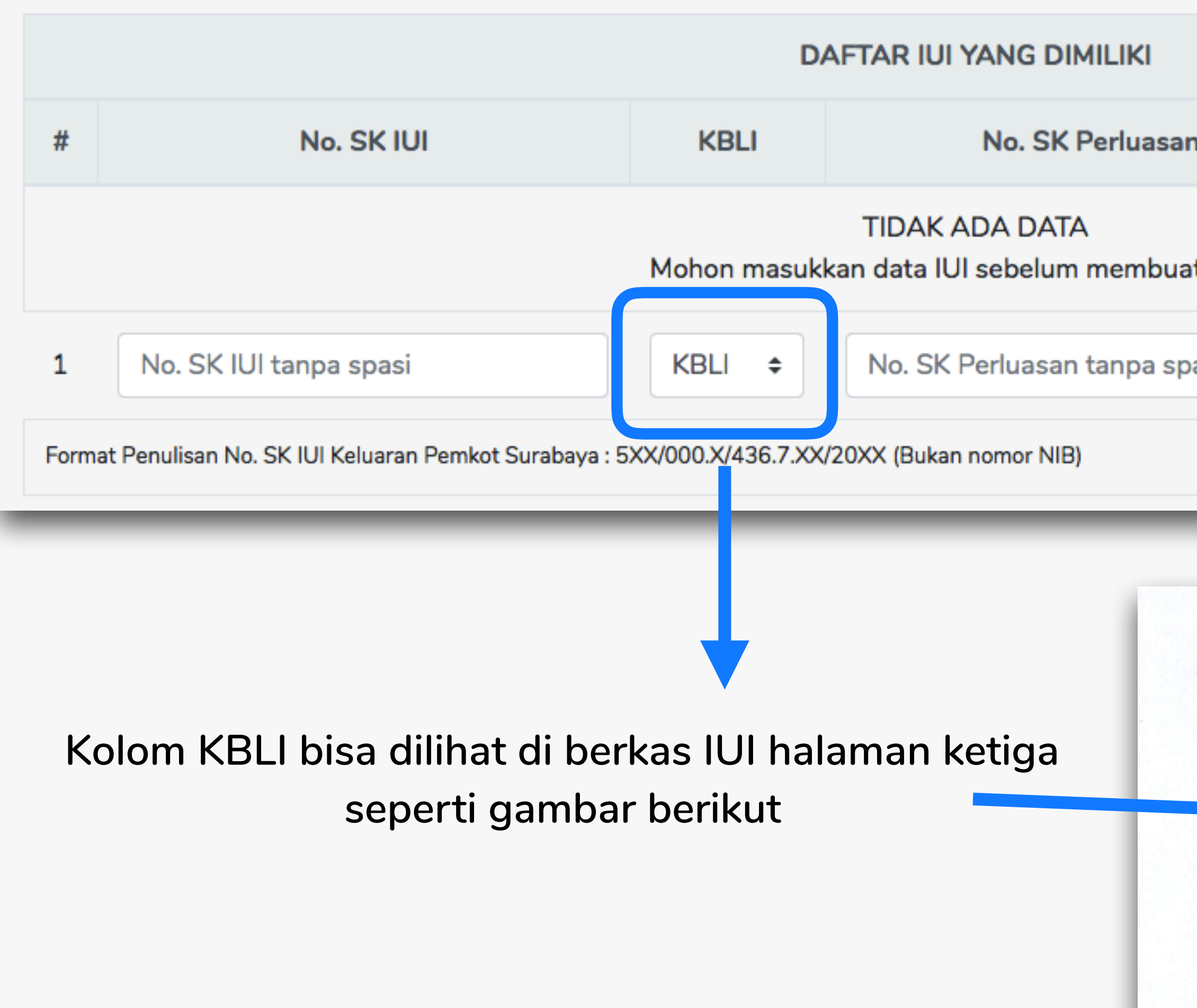

| ı         |         | Tgl. Berakh | ir        | 1 |
|-----------|---------|-------------|-----------|---|
| t laporan |         |             |           |   |
| asi       | Tahun 🗢 | Bulan 🗢     | Tanggal 🗢 | + |
|           |         |             |           |   |

6. a. Jenis dan Kapasitas Produksi Terpasang/Jenis Jasa per tahun :

|     | No.       | Jenis Barang/Jasa          | KBLI       | Satuan | Kapasitas |
|-----|-----------|----------------------------|------------|--------|-----------|
|     | 1.        | Roti / Cake                | 10792      | Buah   | 1.080.000 |
| b   | . Pema    | saran : Dalam Negeri 100 % | 6 Ekspor ( | 0 %    |           |
| 7 1 | liloi Inv | octoci                     |            |        |           |

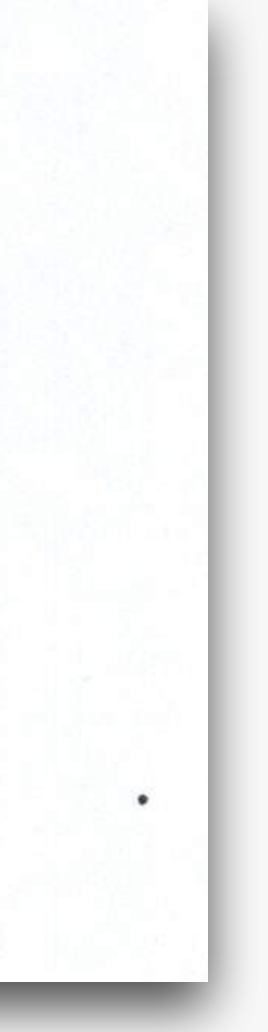

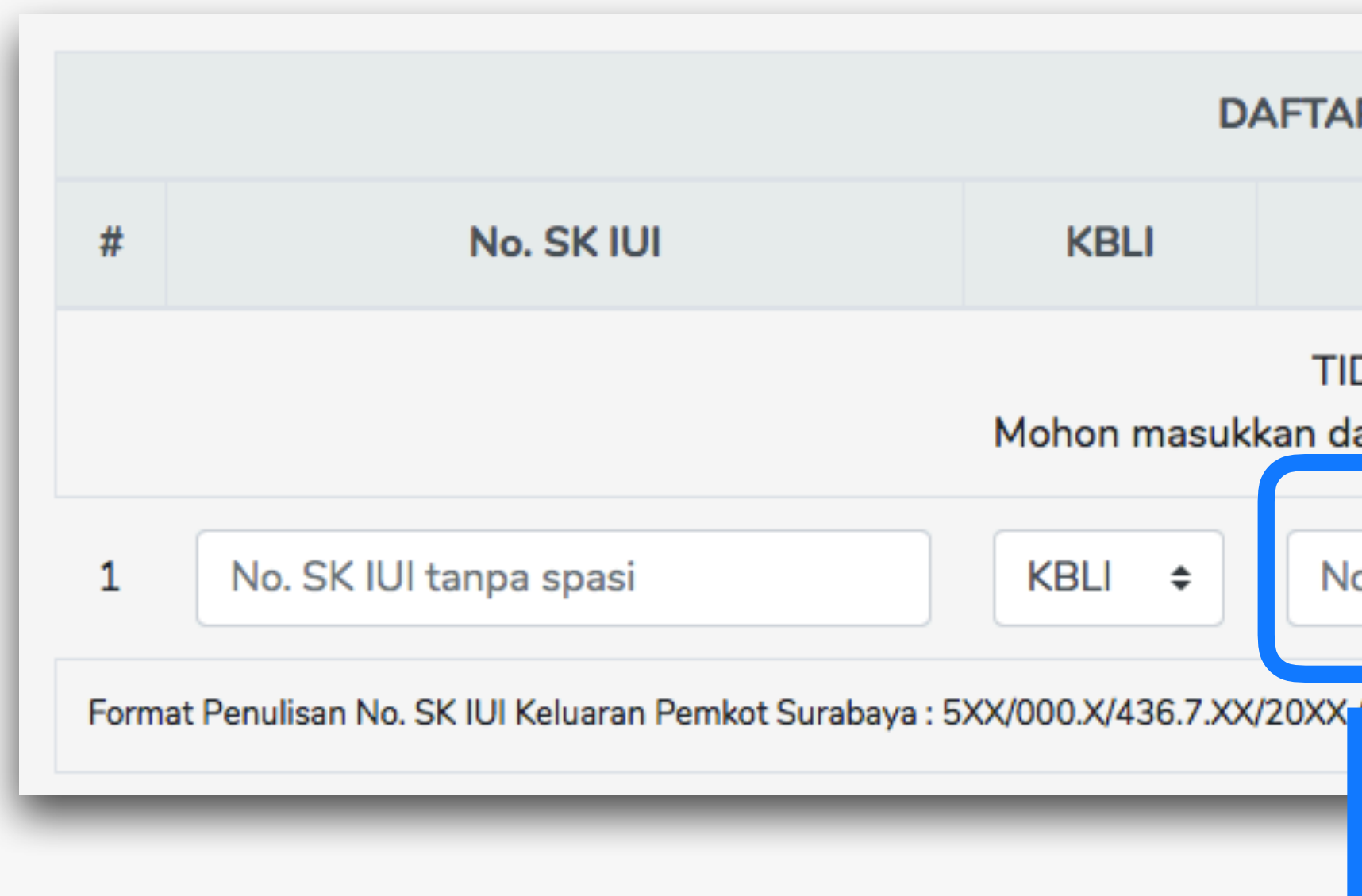

| R IUI YANG DIMILIKI                             |                              |   |
|-------------------------------------------------|------------------------------|---|
| No. SK Perluasan                                | Tgl. Berakhir                | 1 |
| DAK ADA DATA<br>ata IUI sebelum membuat laporan |                              |   |
| o. SK Perluasan tanpa spasi                     | Tahun \$ Bulan \$ Tanggal \$ | + |
| 'Bukan nomor NIB)                               |                              |   |
|                                                 |                              | _ |

Kosongi kolom SK perluasan jika tidak pernah membuat SK IUI Perluasan

| ŧ                                                                                                | No. SK IUI             | KBLI    | No. SK Perluasan             |         | Tgl. Berakh | ir        | 1 |
|--------------------------------------------------------------------------------------------------|------------------------|---------|------------------------------|---------|-------------|-----------|---|
| TIDAK ADA DATA<br>Mohon masukkan data IUI sebelum membuat laporan                                |                        |         |                              |         |             |           |   |
|                                                                                                  | No. SK IUI tanpa spasi | KBLI \$ | lo. SK Perluasan tanpa spasi | Tahun 🗢 | Bulan 🖨     | Tanggal 🗢 | l |
| format Penulisan No. SK IUI Keluaran Pemkot Surabaya : 5XX/000.X/436.7.XX/20XX (Bukan nomor NIB) |                        |         |                              |         |             |           | J |

lsi dengan masa berlaku terakhir. Untuk IUI tahun 2017 keatas, tidak ada masa berlaku. Maka kosongi kolom Tgl. Berakhir IUI.

|                                                                                                    | NO. SK IUI | KBLI | No. SK Perluasan | Tgl. | Berakhir |  |  |
|----------------------------------------------------------------------------------------------------|------------|------|------------------|------|----------|--|--|
| TIDAK ADA DATA<br>Mohon masukkan data II II sebelum membuat lanaran                                                                                                    |            |      |                  |      |          |  |  |
|                                                                                                    |            |      |                  |      |          |  |  |
| 1       No. SK IUI tanpa spasi       KBLI \$       No. SK Perluasan tanpa spasi       Tahun \$       Bulan \$       Tanggal \$                                                                           |            |      |                  |      |          |  |  |
| 1       No. SK IUI tanpa spasi       Tanggal \$         No. SK IUI tanpa spasi       Tanggal \$         Format Penulisan No. SK IUI Keluaran Pemkot Surabaya : 5XX/000.X/436.7.XX/20XX (Bukan nomor NIB) |            |      |                  |      |          |  |  |

#### Klik tambah jika su Jika mempunyai beberapa IUI dalam satu per

Klik tambah jika sudah mengisi semua kolom.

Jika mempunyai beberapa IUI dalam satu perusahaan, isi lagi kolom Data IUI dengan IUI berikutnya.

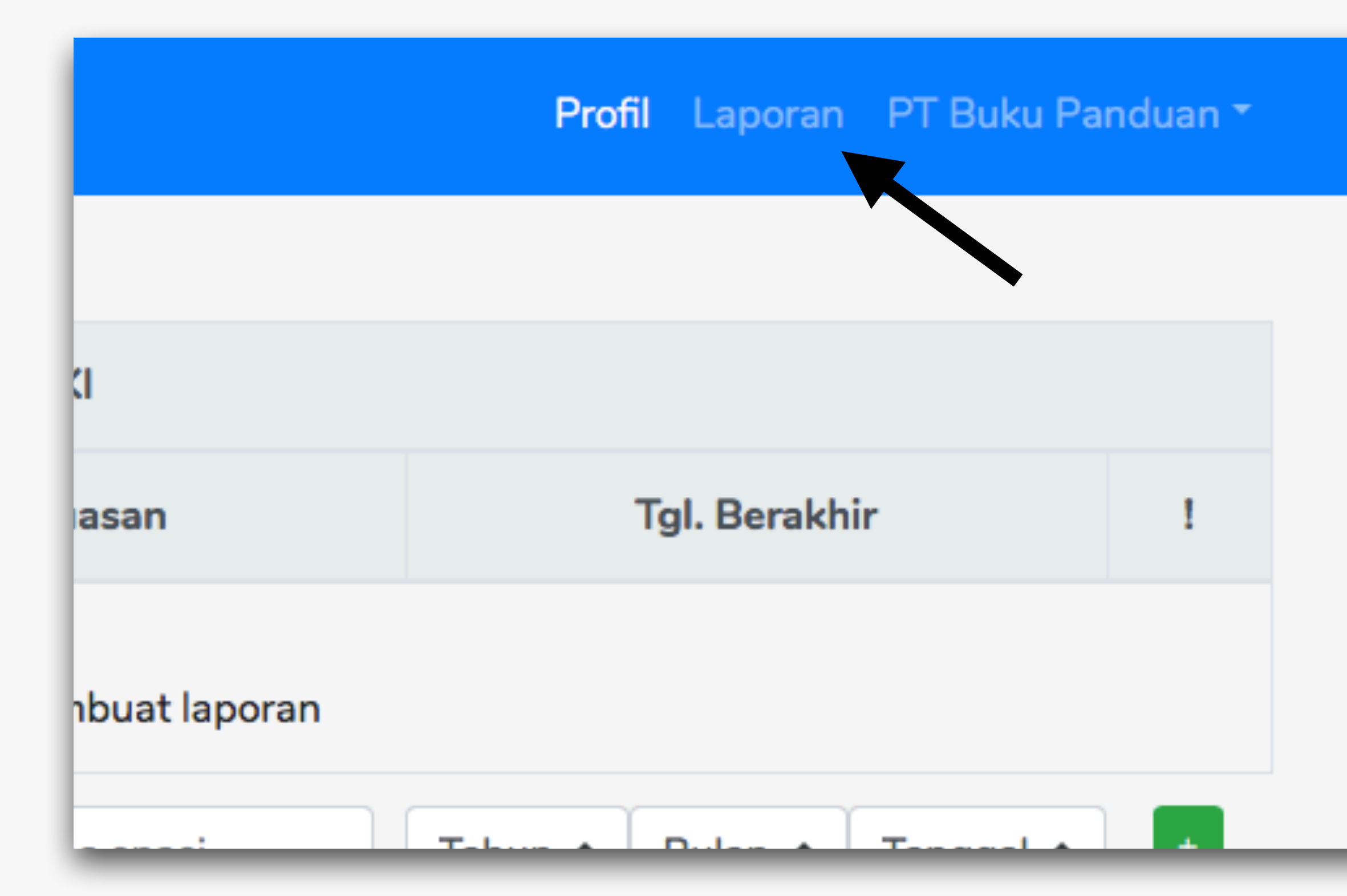

Klik Laporan untuk masuk ke halaman untuk membuat laporan

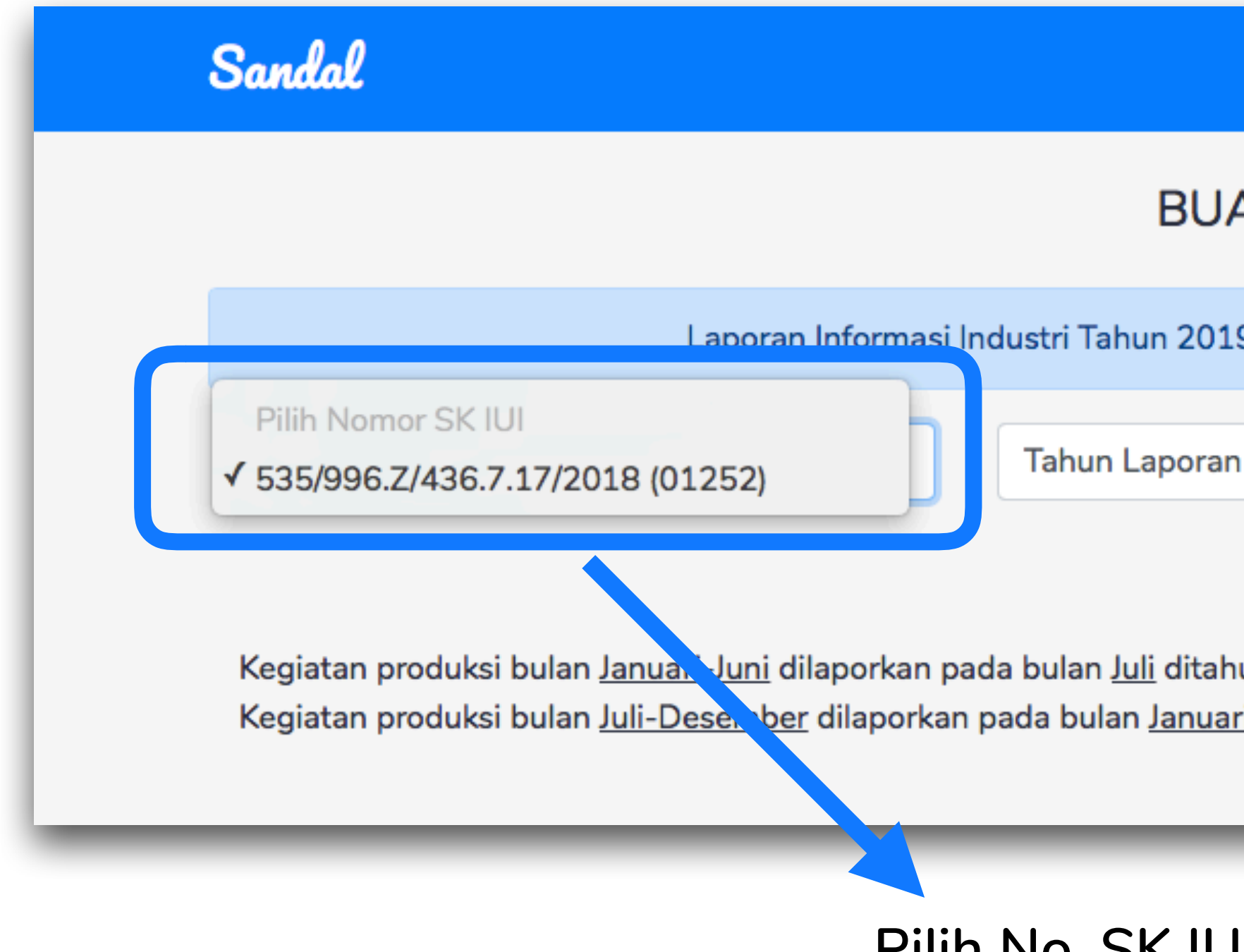

|                                                                | Profil                 | Laporan PT DPMPTSP - |
|----------------------------------------------------------------|------------------------|----------------------|
| AT LAPORAN                                                     |                        |                      |
| 9 Periode 1 (Januari-Juni) dibuka                              | a tanggal 1 Juli 2019. |                      |
| n 🔶                                                            | Semester Laporan       | \$                   |
|                                                                |                        | Mulai Laporan        |
| un yang <u>sama</u> .<br><u>ri</u> ditahun <u>berikutnya</u> . |                        |                      |

Pilih No. SK IUI yang akan dilaporkan

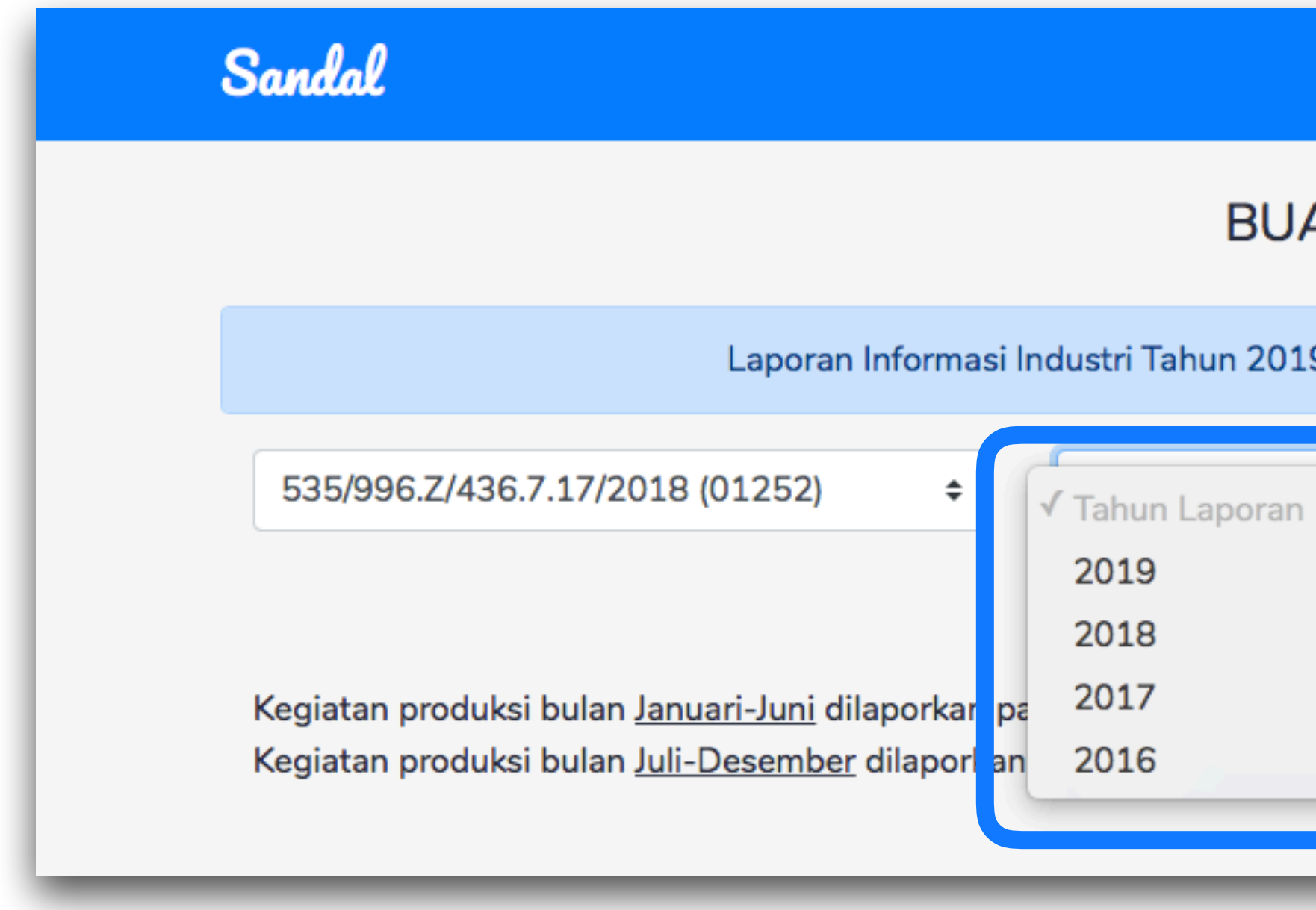

Pilih Tahun yang akan dilaporkan

| AT LAPORAN<br>9 Periode 1 (Januari-Juni) dibuka tanggal 1 Juli 2019 |
|---------------------------------------------------------------------|
| 9 Periode 1 (Januari-Juni) dibuka tanggal 1 Juli 2019               |
| o'r chode i pandar ydny dibaka tanggar i yan 2010.                  |
| Semester Laporan 🗢                                                  |
| Mulai Laporan                                                       |
|                                                                     |
|                                                                     |
|                                                                     |

| Sandal                                                                                                    |                                                                                                    | Profil Laporan PT DPMPTSP -                                                                 |
|----------------------------------------------------------------------------------------------------|----------------------------------------------------------------------------------------------------|---------------------------------------------------------------------------------------------|
|                                                                                                    | BUAT LAPORA                                                                                                    | ۹N                                                                                          |
| Laporan                                                                                                    | Informasi Industri Tahun 2019 Periode 1 (Janu                                                                         | ari-Juni) dibuka tanggal 1 Juli 2019.                                                       |
| 535/996.Z/436.7.17/2018 (01252)<br>Kegiatan produksi bulan <u>Januari-Juni</u> dila<br>Kegiatan produksi bulan <u>Juli-Desember</u> | Tahun Laporan aporkan pada bulan Juli ditahun yang <u>sama</u> . dilaporkan pada bulan Januari ditahun <u>berikut</u> | <ul> <li>◆ Semester Laporan</li> <li>1 (Januari-Juni)</li> <li>2 (Juli-Desember)</li> </ul> |
|                                                                                                    |                                                                                                    |                                                                                             |
|                                                                                                    | Pilih Periode yang akan                                                                                               | dilaporkan                                                                                  |

Pilih Periode y Periode 1 untuk laporan pro Periode 2 untuk laporan pro

- Periode 1 untuk laporan produksi selama bulan Januari Juni
- Periode 2 untuk laporan produksi selama bulan Juli- Desember

| Sandal                                                                                                    |               |    | Profil Laporan   | PT DPMPTSP |  |  |
|----------------------------------------------------------------------------------------------------|---------------|----|------------------|------------|--|--|
|                                                                                                    | BUAT LAPOR    | AN |                  |            |  |  |
| Laporan Informasi Industri Tahun 2019 Periode 1 (Januari-Juni) dibuka tanggal 1 Juli 2019.                                                                                                    |               |    |                  |            |  |  |
| 535/996.Z/436.7.17/2018 (01252) \$                                                                                                    | Tahun Laporan | \$ | Semester Laporan | ¢          |  |  |
| Kegiatan produksi bulan <u>Januari-Juni</u> dilaporkan pada bulan <u>Juli</u> ditahun yang <u>sama</u> .<br>Kegiatan produksi bulan <u>Juli-Desember</u> dilaporkan pada bulan <u>Januari</u> ditahun <u>berikutnya</u> . |               |    |                  |            |  |  |

Klik Mulai Laporan

#### Mengisi Form Produksi dan Pemasaran

#### Form Komoditi Produksi dan Pemasaran

| Komoditi                                  | Nama Produk                  |       |                              |
|-------------------------------------------|------------------------------|-------|------------------------------|
| Jumlah Produksi                           | Jumlah produksi per semester |       | Satuan \$                    |
| Harga Pokok                               | Rp Harga Produksi            | Total | Rp                           |
| Jumlah yang dipasarkan di Dalam<br>Negeri |                              | Harga | Rp Harga Satuan Dalam Negeri |
| Jumlah yang dipasarkan di Luar<br>Negeri  |                              | Harga | Rp Harga Satuan Luar Negeri  |
|                                           |                              |       | Tambah +                     |

Nama Produk (bukan merk) contoh: Piring, Gelas, dll. Total jumlah produksi selama satu semester (6 bulan) Harga produksi (HPP) per satuan

Jumlah produk yang sudah dipasarkan dan harganya Jumlah produk yang sudah dipasarkan diluar negeri

Setelah semua diisi, klik tombol Tambah

dan harganya

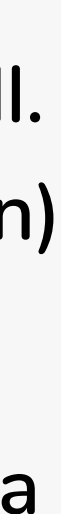

#### Mengisi Form Produksi dan Pemasaran

#### Form Komoditi Produksi dan Pemasaran

| Komoo            | diti                         | Na         | ama Produ | ık                |             |        |         |               |          |         |
|------------------|------------------------------|------------|-----------|-------------------|-------------|--------|---------|---------------|----------|---------|
| Jumlah           | n Produksi                   | Ju         | mlah prod | uksi per semester |             |        |         |               | Satu     | an ¢    |
| Harga            | Pokok                        | R          | p Harga   | Produksi          |             | Total  | Rp      |               |          |         |
| Jumlah<br>Negeri | n yang dipasarkan di Da<br>i | alam       |           |                   |             | Harga  | Rp Harg | a Satuan Dala | m Negeri |         |
| Jumlah<br>Negeri | n yang dipasarkan di Lu<br>i | iar        |           |                   |             | Harga  | Rp Harg | a Satuan Luar | Negeri   |         |
|                  |                              |            |           |                   |             |        |         |               | Та       | ambah + |
| #                | Nama Broduk                  | lumlah Pro | odukci    | Satuan            | Harra Dakak | Lo     | kal     | Eks           | por      |         |
| #                | Nama Produk                  | Juman Pro  | Jauksi    | Satuan            | Harga Рокок | Jumlah | Harga   | Jumlah        | Harga    | 1       |
| 1                | bantal                       | 1200       | )         | Unit/Piece        | 23000       | 1000   | 40000   | 200           | 50000    | ×       |
|                  |                              |            |           | Kembali           | Lan         | jut    |         |               |          |         |

| # | Nama Broduk | lumlah Produkci | Catuan     | Harra Dakak | Lo     | kal   |       |
|---|-------------|-----------------|------------|-------------|--------|-------|-------|
| # | Nama Produk | Juman Produksi  | Satuan     | Harga Fokok | Jumlah | Harga | Jumla |
| 1 | bantal      | 1200            | Unit/Piece | 23000       | 1000   | 40000 | 200   |
|   |             |                 | Kembali    | Lanju       | ıt     |       |       |

Nama Produk (bukan merk) contoh: Piring, Gelas, dll. Total jumlah produksi selama satu semester (6 bulan) Harga produksi (HPP) per satuan

Jumlah produk yang sudah dipasarkan dan harganya Jumlah produk yang sudah dipasarkan diluar negeri dan harganya

Setelah semua diisi, klik tombol Tambah

Ulangi setiap langkah diatas untuk setiap produk

Setelah semua produk diinput, klik Lanjut

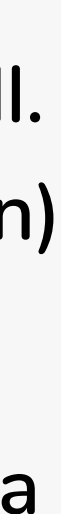

#### Mengisi Form Bahan Baku

÷

Tambah +

|                        | Form Bahan Baku |             |           |
|------------------------|-----------------|-------------|-----------|
| Bahan Baku             | Nama Bahan Baku |             |           |
| Jumlah                 | Satuan          | Harga       | Rp        |
| Total Harga Bahan Baku | Rp              | Asal Negara | Indonesia |
|                        |                 |             |           |

Nama bahan baku (bukan merk) contoh: Tepung, Kayu, dll. Jumlah, Satuan, dan Harga persatuan bahan baku selama 1 semester (6 Bulan)

Asal bahan baku dijual (negara produksi pada kemasan jika ada)

Setelah semua diisi, klik tombol Tambah

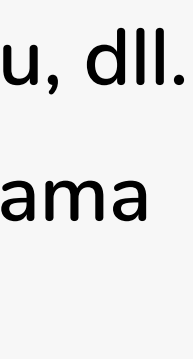

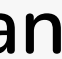

### Mengisi Form Bahan Baku

|         |                  | Form              | Bahan Ba | aku    |             |             |          |
|---------|------------------|-------------------|----------|--------|-------------|-------------|----------|
| Bahan   | Baku             | Nama Bahan Baku   |          |        |             |             |          |
| Jumlah  |                  |                   |          | Satuan | Harga       | Rp          |          |
| Total H | larga Bahan Baku | Rp                |          |        | Asal Negara | onesia      | \$       |
|         |                  |                   |          |        |             |             | Tambah + |
| #       | Nama Bahan Baku  | Jumlah Bahan Baku | Satuan   | Harga  | Total Harga | Negara Asal | I.       |
| 1       | benang           | 1000              | Meter    | 1000   | 1000000     | Indonesia   | ×        |
|         |                  | Kembali           |          | Lanjut |             |             |          |

Nama bahan baku (bukan merk) contoh: Tepung, Kayu, dll. Jumlah, Satuan, dan Harga persatuan bahan baku selama 1 semester (6 Bulan)

Asal bahan baku dijual (negara produksi pada kemasan jika ada)

Setelah semua diisi, klik tombol Tambah

Ulangi setiap langkah diatas untuk setiap bahan baku

Setelah semua bahan baku diinput, klik Lanjut

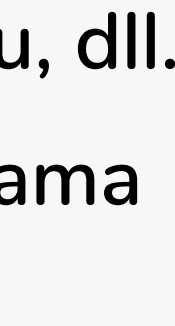

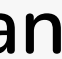

### Mengisi Form Mesin

|                    | Forn                    | n Mesin     |         |            |                |
|--------------------|-------------------------|-------------|---------|------------|----------------|
| Nama Mesin         |                         |             |         |            | Negara Asal    |
| Merk Mesin         |                         | Ту          | pe/Mode | el Mesin   |                |
| Jumlah Mesin       |                         | Harga Mesin | Rp      | Harga Beli | Mesin per Unit |
| Kapasitas Produksi | 5                       | Satuan      | ÷       | Per Jam    | Tahun Pen      |
| Keterangan         | Tuliskan kegunaan mesin |             |         |            |                |

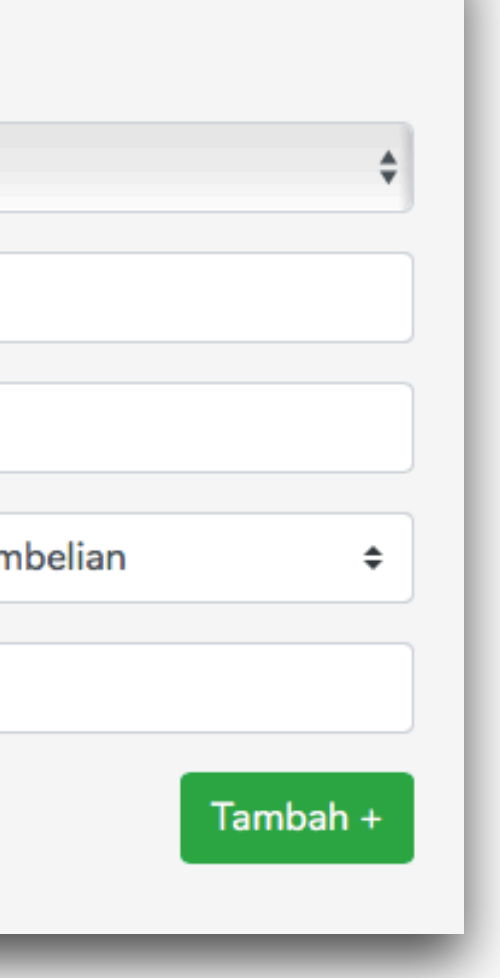

Nama Mesin (bukan merk) contoh: Mixer, Heater, dll.

Jika harga dalam mata uang lain, konversikan ke Rupiah dengan kurs saat pembelian.

Setelah semua diisi, klik tombol Tambah

# Mengisi Form Mesin

|                    | For                     | m Mesin     |        |            |                |
|--------------------|-------------------------|-------------|--------|------------|----------------|
| Nama Mesin         |                         |             |        |            | Negara Asal    |
| Merk Mesin         |                         | Тур         | e/Mode | l Mesin    |                |
| Jumlah Mesin       |                         | Harga Mesin | Rp     | Harga Beli | Mesin per Unit |
| Kapasitas Produksi |                         | Satuan      | \$     | Per Jam    | Tahun Per      |
| Keterangan         | Tuliskan kegunaan mesin |             |        |            |                |

| 1 | mesin jahit | butterfly | 102 | 2011 | Indonesia | 3 | 800000 | 3 | M2 | r |
|---|-------------|-----------|-----|------|-----------|---|--------|---|----|---|
|   |             |           |     | Ke   | mbali     | L | .anjut |   |    |   |

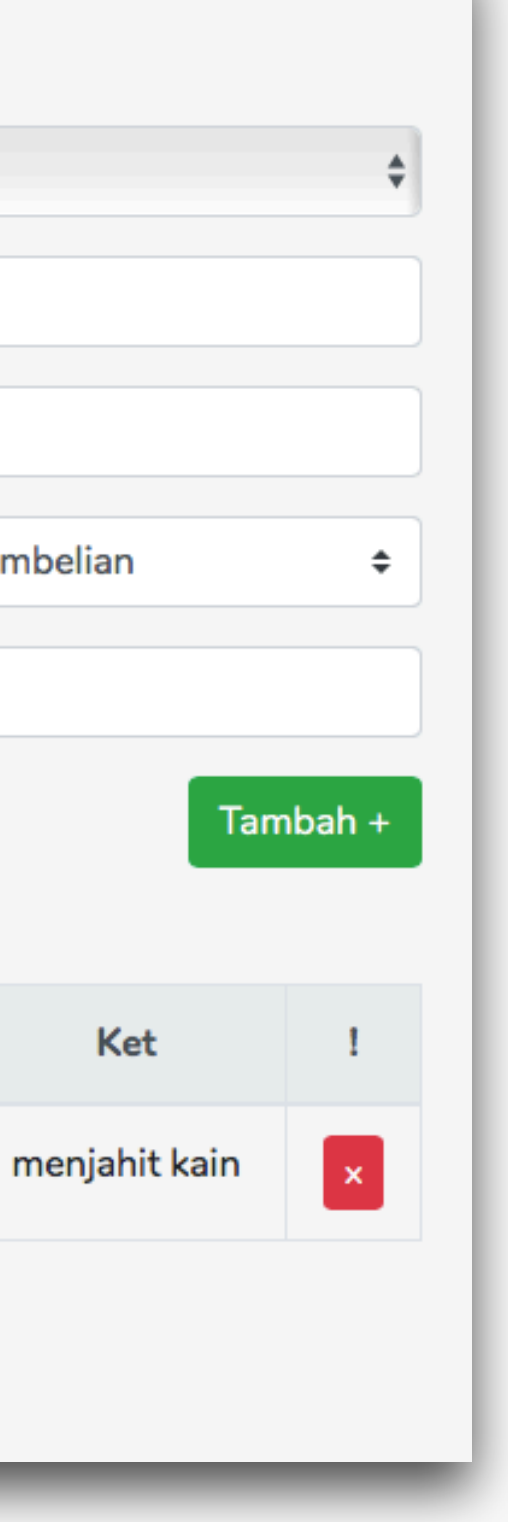

Nama Mesin (bukan merk) contoh: Mixer, Heater, dll.

Jika harga dalam mata uang lain, konversikan ke Rupiah dengan kurs saat pembelian.

Setelah semua diisi, klik tombol Tambah

Setelah semua mesin diinput, klik Lanjut

### Mengisi Form Sumber Daya

|                        |        | Form Su     | ımber Da | уа     |
|------------------------|--------|-------------|----------|--------|
| Tenaga Kerja Indonesia | a Pria | 0           | Wanita   | 0      |
| Tenaga Kerja Asing     | Pria   | 0           | Wanita   | 0      |
| Uraian                 |        | Status Kary | awan     |        |
| Uraian                 | Tetap  | Tidak Tet   | tap      | Harian |
| Bagian Produksi        | 0      | 0           |          | 0      |
| Bagian Pemasaran       | 0      | 0           |          | 0      |
| Bagian Administrasi    | 0      | 0           |          | 0      |
| Lain-lain              | 0      | 0           |          | 0      |

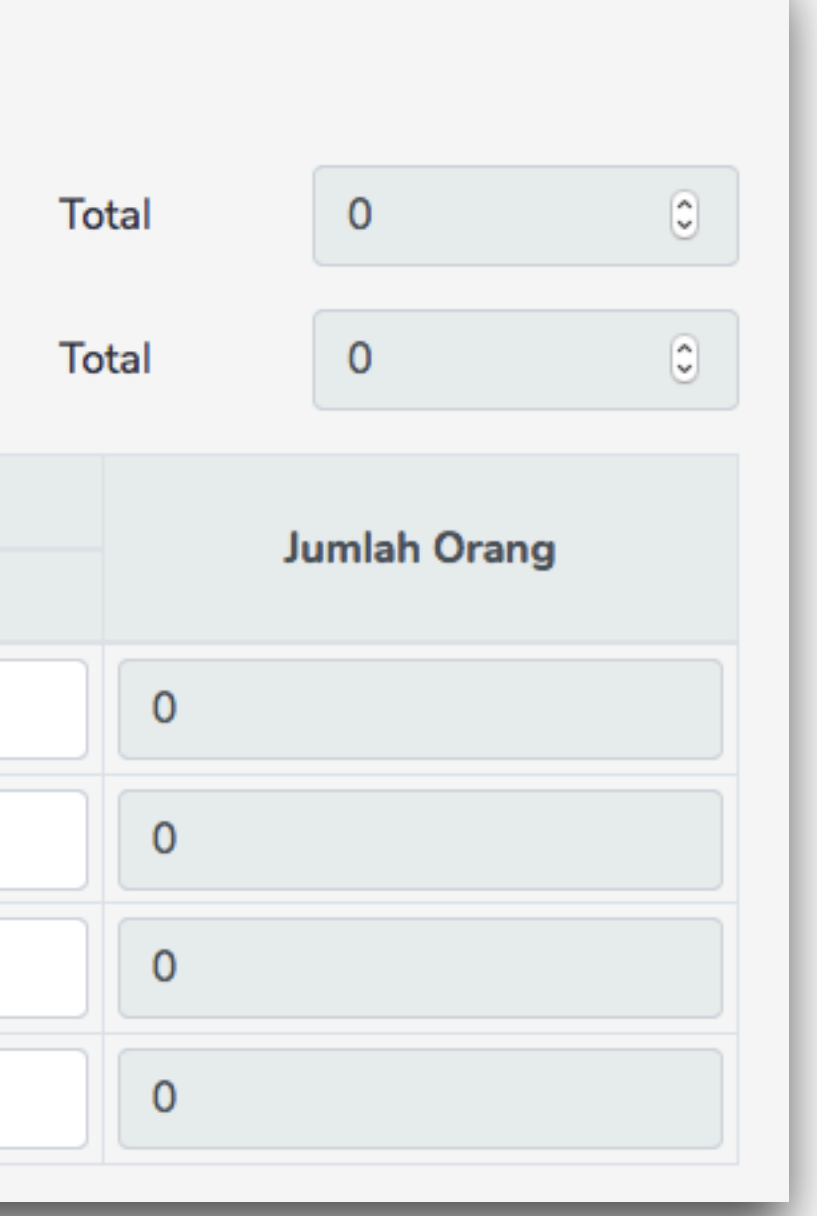

lsi total tenaga kerja terbanyak dalam satu waktu selama satu periode (6 Bulan)

Kategorikan tenaga kerja ke beberapa bagian tersebut.

Lain-lain diisi Sopir, Cleaning, dll.

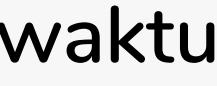

# Mengisi Form Sumber Daya

| Penggunaan Listrik                        | PLN | 0       | kVA | Pembangkit Sendir | i | 0 | kWh            |
|-------------------------------------------|-----|---------|-----|-------------------|---|---|----------------|
| Penggunaan Gas                            | 0   |         | KG  | Penggunaan Air    | 0 |   | m <sup>3</sup> |
| Penanggung Jawab Semula                   |     |         |     |                   |   |   |                |
| Penanggung Jawab Menjadi                  |     |         |     |                   |   |   |                |
| Notaris                                   |     |         |     |                   |   |   |                |
| Langkah Pengendalian Pengolahan<br>Limbah |     |         |     |                   |   |   |                |
| Masalah yang Dihadapi dan Saran           |     |         |     |                   |   |   |                |
|                                           |     |         |     |                   |   |   | Simpan         |
|                                           | 1   | Kembali | Tin | aulanoran         |   |   |                |
|                                           |     | Kembali |     |                   |   |   |                |

Isi dengan total penggunaan selama 1 periode (6 Bulan)

Jika tidak ada perubahan penanggung jawab, isi Penanggung Jawab Menjadi sama dengan Penanggung Jawab Semula

Setelah semua diisi, klik Simpan lalu klik Tinjau Laporan

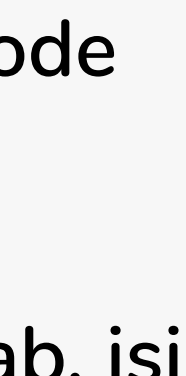

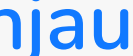

### Mengirimkan Laporan

| Mohon pastikan data yang anda kirim sudah benar, karena laporan yang sudah dikirim tidak d |
|--------------------------------------------------------------------------------------------|
|                                                                                            |
| Kembali Kirim Laporan                                                                      |

erima sanksi sesuai dengan

pat dirubah lagi.

Klik/Centang checkbox disamping jika laporan sudah selesai ditinjau dan laporan ingin dikirimkan

Klik <mark>Kirim Laporan</mark> jika semua sudah selesai

#### Tanda Terima Laporan

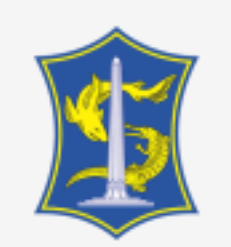

SISTEM LAPORAN INFORMASI INDUSTRI SECARA ONLINE DINAS PENANAMAN MODAL & PELAYANAN TERPADU SATU PINTU Pemerintah Kota Surabaya

#### TANDA TERIMA LAPORAN INFORMASI INDUSTRI

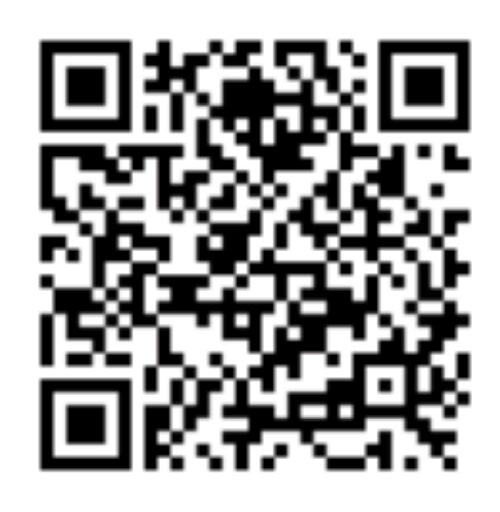

Berikut adalah contoh tanda terima yang akan didapat setelah mengirimkan laporan. Tanda Terima ini adalah bukti bahwa anda telah mengirimkan Laporan Informasi Industri.

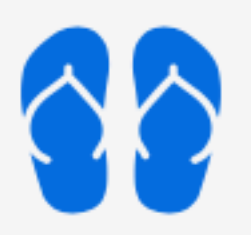

No.SK IUI : 535/996.Z/436.7.17/2018 Tahun laporan : 2018 Periode : Januari - Juni (Semester 1)